# 목 차

| 1. 서두2                                                    |
|-----------------------------------------------------------|
| 1-1 개요2                                                   |
| 2. 제품구성(각부의 설명)                                           |
| 2-1 표시부                                                   |
| 3. 연결                                                     |
| 3-1 계량기기 및 AD-8923-CC설정                                   |
| 3 3 2 ビニー 대 0 ビ (川 6 平 亚 6)                               |
| 4-1 내부설정 표시와 조작 키                                         |
| 6 . C C - L i n k 연결 컨넥터                                  |
|                                                           |
| 6-1. CC-Link<br>인터페이스···································· |
| 7. 고장이라고 생각될 때 처리 방법22                                    |
| 8. 사양                                                     |

# 1. 서두

계량라인 확장용 컨트롤러(CC-Link 인터페이스 포함) AD-89233-CC 를 구입해 주셔서 감사합니다. AD-8923-CC 를 충분히 이해하고 활용할 수 있도록 사용하시기 전에 반드시 설명서를 읽어 주시기 바랍니다.

#### 1-1 개요

계량기기와 AD-8923-CC 를 연결하면, 계량기기가 보내주는 RS-232C 데이터를 CC-Link 로 변환하여 PLC 와 통신할 수 있습니다.

□ 계량기기에서 송신된 계량 데이터를 표시할 수 있습니다.

□ AD-4212C 응답속도 변경이나 외부 분동에 의한 교정, 전원 공용\*1이 가능합니다.

□ CC-Link<sup>\*\*2</sup> 인터페이스를 사용할 수 있습니다. 1대의 CC-Link 마스터국에 대해서 최대 42대의 AD-8923-CC 와 계량기를 접속하여 계량 데이터 등을 얻거나 계량기 영점처리를 할 수 있습니다.

\*1. AD-4212C 또는 AD-8923-CC 어느 쪽이든 한쪽에 전원을 공급하는 것으로 양쪽 기기의 전 원공급이 가능합니다. (「3-3 전원」 참고)

\*\*2. CC-Link 는 제어와 정보를 동시에 취급하는 고속 필드 네트워크 입니다. 규격상으로는 전송 속도 10Mbps의 고속 통신 시에도 100m 전송거리와 최대 64국에 대응합 니다. 또한 본기기 AD8923-CC로 CC-Link 네트워크를 구성할 경우에는 최대 42국(대)까지 가능합니다.

# 2. 제품구성(각부 설명)

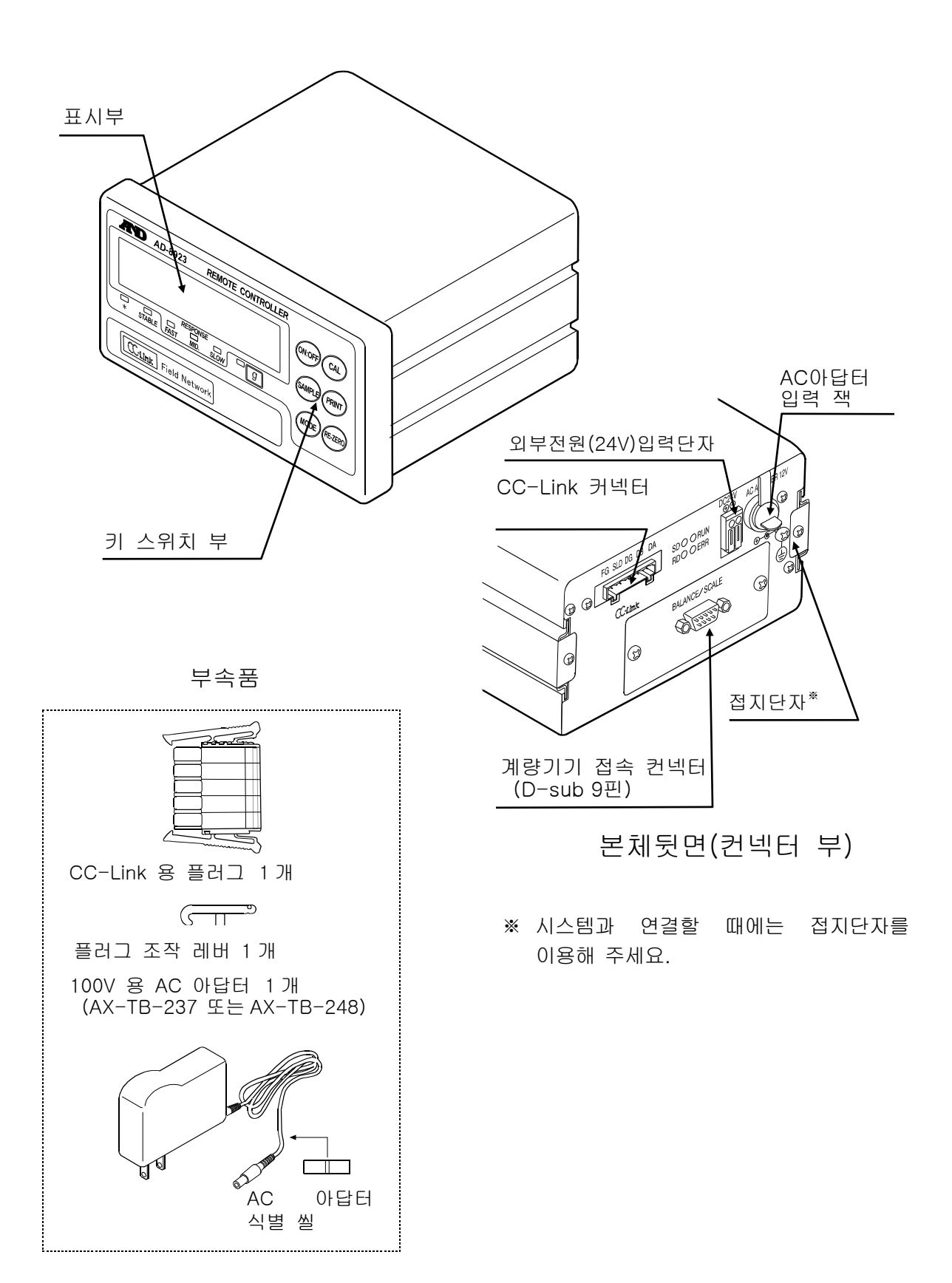

#### 2-1 표시부

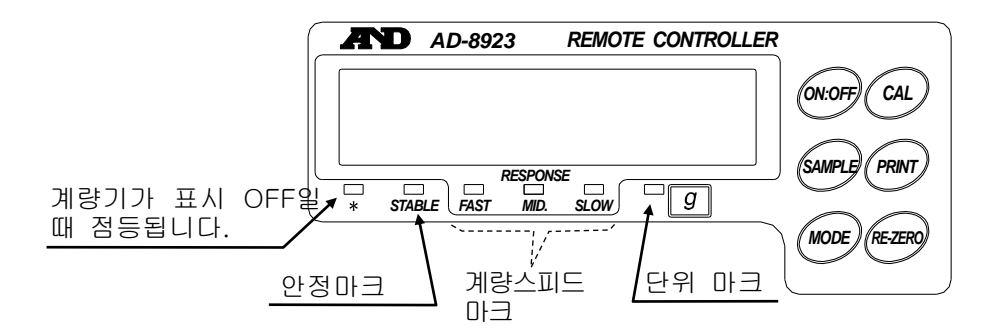

- · 수신된 계량 데이터를 표시합니다. 단위(모드) 'g'일 경우 단위 마크가 점등됩니다.
- ·계량값이 안정 (수신된 계량 데이터의 헤더가 'ST'일 경우) 되면, 안정 마크가 점등 됩니다.
- •계량 데이터를 2초 이상 수신하지 않을 경우, 표시는 ----- 가 됩니다.
- AD-4212C 와 접속 할 경우, 계량 스피드 설정 상태를 표시합니다.

# 2-2 키 스위치 부

- AD-4212C 를 조작하는 스위치 입니다. 자세한 사항은 「3-4 조작」을 참고해 주세요.
- ON:OFF 키를 누르면서 CAL 키를 누르면 AD-8923-CC 내부설정에 들어 갑니다. (「4. 내부설정」참조)

## 2-3 커넥터

- •계량기기 접속 커넥터(BALANCE/SCALE) • D-s u b 9핀 [MALE] 계량기가와 연결하여 사용합니다. 사용 케이블은 연결할 제품마다 다르므로 각 제품의 취급설명서를 참고해 주세요.
- CC-Link 컨넥터 • 5 핀 [MALE] AD-8923-CC 끼리, 또는 PLC 나 그 외 CC-Link 대응기기에 연결하여 사용합니다. 자세한 사항은 「6. CC-Link 연결 커넥터」를 참고해 주세요.
- 외부전원(24V) 입력단자/AC 아답터 입력 잭 어느쪽의 전원이라도 사용 가능합니다. 자세한 내용은 「3-3 전원」을 참고 해 주세요.。

# 3. 연결

# 3-1 계량기기 및 AD-8923-CC 설정

아래의 항목을 계량기기와 AC-8923-CC의 설정이 같도록 해주십시오.

| 설정항목            | 계량기                                     | AD-8923-CC |  |  |  |  |
|-----------------|-----------------------------------------|------------|--|--|--|--|
| Baud rate       | 600, 1200, 2400*, 4800, 9600, 19200 bps |            |  |  |  |  |
| Data bit parity | 7 日                                     | I트 EVEN*   |  |  |  |  |
| Stop bit        | 1 비트*                                   |            |  |  |  |  |
| Terminator      | <cr><lf>*</lf></cr>                     |            |  |  |  |  |
| Data format     | A & D 표준 포맷 -                           |            |  |  |  |  |
| 통신제어            | RTS/CTS 제어없음 -                          |            |  |  |  |  |
| 데이터 출력 모드       | 스트림 모드 -                                |            |  |  |  |  |

\* AD-8923-CC 출하시 설정 (통상 AD4212C 출하시 설정과 동일 합니다.)

# 3-2 케이블 <u>연결</u>

AD-8923-CC 뒷면의 계량기기 연결 컨넥터 또는 CC-Link 케이블을 연결합니다.

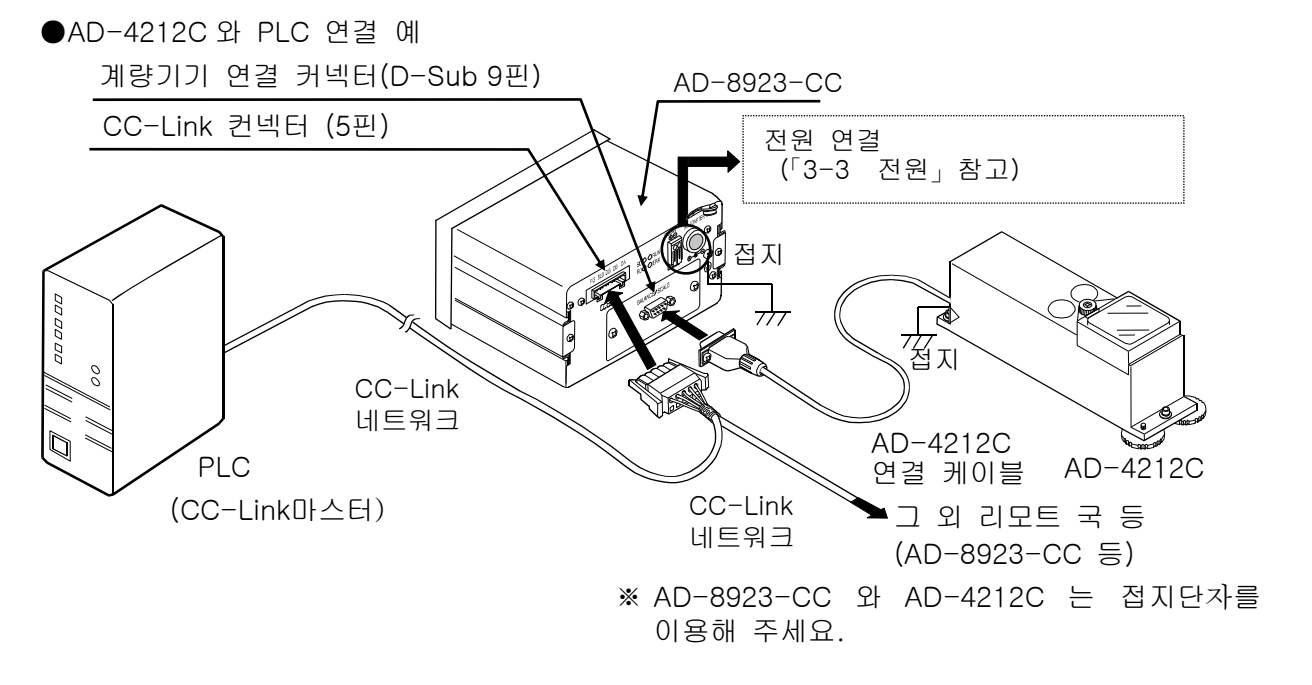

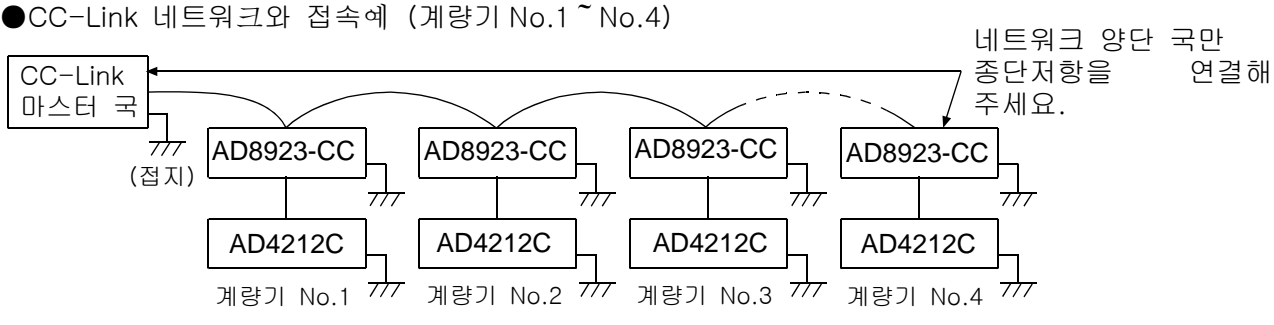

• 종단 저항값은 사용하는 CC-Link 케이블에 따라 틀립니다.

• 네트워크 양단에는 동일한 저항을 사용 해 주세요.

| 케이블 종류 | FANC-SB | FANC-110SBH | FANC-SBH  |
|--------|---------|-------------|-----------|
| 종단저항   | 110Ω    | 1/2W        | 130Ω 1/2W |
|        |         |             |           |

종단저항은 고객님께서 준비 해 주세요.

### 3-3 전원

외부전원 입력단자에 전원 (DC24V) 을 연결해 주십시오. 전용 AC아답터 (DC12V:별도판매) 를 전용 잭에 입력해서 사용할 수 있습니다.

#### 외부전원(24 V)을 사용하는 경우

외부전원 (DC24V±10%/700mA)을 AD-8923-CC 뒷면의 외부전원 입력단자에 연결 해 주십시오.

A D - 4 2 1 2 C 와 연결할 경우 A D - 8 9 2 3 - CC 에 2 4 V 외부전원을 연결해도 A D - 4 2 1 2 C 전원 공급이 가능합니다. (A D - 4 2 1 2 C 에 A C 아답터를 연결해도 사용 할 수 있습니다.)

외부전원에 대한 주의

#### 🕂 주의

- ●정격전압 범위 (DC24V±10%) 를 넘는 전압으로 사용하지 마십시오. •고장, 발열의 원인이 됩니다.
- •본 기기가 정상 가동하지 않을 수 있습니다.
- ●본 기기의 전용 DC24V전원선에 사용되는 스위칭 전원의 FG단자를 접지해 주십시오.
- •감전을 피할 수 있으며, 시스템 안정성이 향상됩니다.

•본 기기의 노이즈 내구성 향상에 도움이 됩니다.

●본 기기의 DC24V전원 선은 본 기기 전용선으로 다른 DC24V 구동기기와 구별해 주십시오.

- •다른 DC24V 구동기기의 전원 선에서 강한 노이즈가 침입될 경우, 본 기기가 고장날 가능성이 있습니다.
- •다른 DC24V 구동기기의 돌입 전류 등에 의하여 본 기기가 정상 작동이 되지 않을 수 있습니다.
- 본 기기의 회로 구성에 의하여, 다른 DC24V 구동 기기가 정상 작동하지 않을 가능성이 있습니다.
- ●본 기기의 전용 DC24V 전원 선에 사용되는 스위칭 전원의 용량은 본 기기 1 대당 약0. 7 A를 기준으로 선정 해 주십시오(전원 용량 0. 7 A 미만에서는 작동하지 않을 수도 있습니다).
  - •전원용량이 부족할 경우 본 기기가 정상작동되지 않을 가능성이 있습니다.
- ●본 기기의 DC24V 전원 선에 사용되는 스위칭 전원의 전단에는 반드시 노이즈 필터를 넣어서 FG단자를 접지 해 주십시오.
- 본 기기의 노이즈 내성 향상에 도움이 됩니다..
- ●본 기기 표시부의 FG단자를 접지 및 센서(AD-4212C)를 접지해 주십시오. • 본 기기의 노이즈 내성 향상에 도움이 됩니다.

배선방법

전원선은 반드시 전원이 들어가지 않은 상태에서 본기기와 연결 해 주세요.

① 전원선 연결

외부전원 입력단자의 [Release]버튼을 일자 드라이버로 눌러 전원선을 끼웁니다.

전원선 심의 추천 길이는1 0mm입니다.

사용가능한 전선범위

- 단선: 1. 0 (AWG26) ~ \$\phi 1. 2 mm (AWG16) 연선: 0. 3 mm<sup>2</sup> (AWG22) ~ 0. 7 5 mm<sup>2</sup>
  - (AWG20) 철사 지름ϕ 0. 18이상

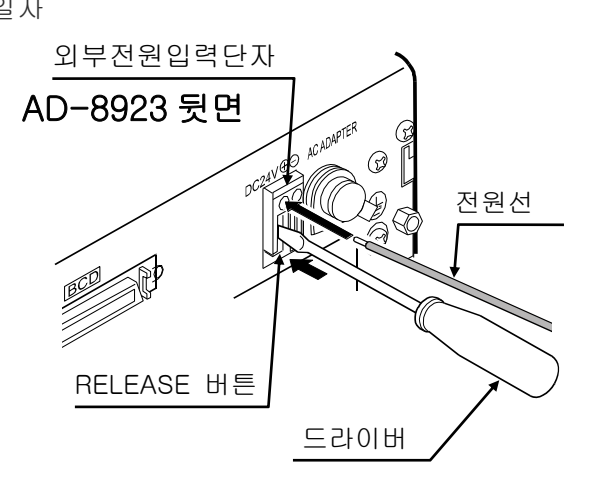

② 전원선 고정 (제거)

고정된 relaease 버튼을 드라이버 등으로 떼면 전원선에 잠금장치가 걸립니다. 전원선을 뺄 때에는 다시 일자 드라이버를 사용하여 release 버튼을 눌러 주십시오.

#### 전용 AC 아답터를 사용할 경우

AD-8923-CC 뒷면의 AC 아답터 입력잭에 전용 AC 아답터 (AX-TB-237 또는 AX-TB-248)를 연결하고, 반대편 AC 아답터의 아답터 프러그를 콘센트에 연결해 주십시오.

참고: AD-4212C 와 AD-8923-CC 를 연결 할 경우 어느쪽이든 전원을 넣으면 양쪽 기기에 전원공급이 가능합니다. (양쪽 기기에 전원을 넣어도 전원을 자동으로 선택하기 때문에 문제 없습니다.)

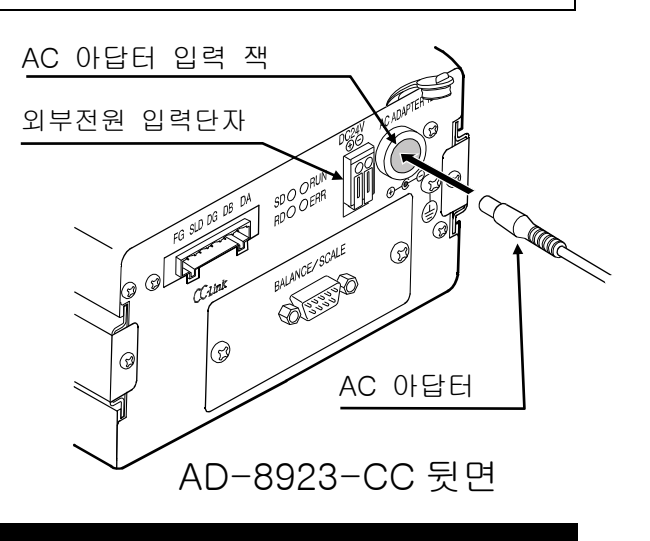

#### 3-4 조작

• 연결한 계량기기의 표시 (출력) 가 AD-8923-CC 에도 표시됩니다.

·계량기기와 연결시 AD-8923-CC의 키 기능은 아래와 같습니다. (예: AD-4212C의 경우)

| 기종       | AD-8923의 키                     |                        |                 |                                    |                  |                   |  |
|----------|--------------------------------|------------------------|-----------------|------------------------------------|------------------|-------------------|--|
| 210      | ON:OFF                         | CAL                    | SAMPLE          | PRINT                              | MODE             | RE-ZERO           |  |
| AD-4212C | 계량기기의 표<br>시 ON/OFF를<br>전환합니다. | 외부분동으로 캘리<br>브레이션 합니다. | 최소표시로<br>전환합니다. | 내부설정과 캘리브레<br>이션 모드일때 사용<br>가능합니다. | 계량 속도를<br>전환합니다. | 표시를 "O"로<br>돌립니다. |  |

# 3-5 캘리브레이션 (계량부 교정)

#### 캘리브레이션

교정분동을 사용하여 AD-4212C 를 교정합니다.

## 캘리브레이션 주의

□ 캘리브레이션 중에는 특별히 진동, 바람, 습도변화가 없는 설치환경에서 해 주세요.

#### 교정분동을 사용할 때 주의

□캘리브레이션 시 사용하는 분동의 정밀도가 캘리브레이션 후 저울의 정밀도를 좌우 합니다.
 □캘리브레이션에 사용할 분동은 아래의 표에서 선택해 주십시오. 계량부에는 교정분동
 (OIML E 2 급 상당하는 제품) 이 표준으로 부속되어 있습니다.

| 기종            | 사용 가능교정 분동                                            |  |  |  |  |
|---------------|-------------------------------------------------------|--|--|--|--|
| AD-4212C-300  | 50g, 100g, 200g*, 300g                                |  |  |  |  |
| AD-4212C-600  | 50g, 100g, 200g*, 300g, 400g, 500g, 600g              |  |  |  |  |
| AD-4212C-3000 | 50g, 100g, 200g*, 300g, 400g, 500g, 1000g, 2000g,     |  |  |  |  |
|               | 3000g                                                 |  |  |  |  |
| AD-4212C-6000 | 200g*, 500g, 1000g, 2000g, 3000g, 4000g, 5000g, 6000g |  |  |  |  |
| *는 출하시 설정     |                                                       |  |  |  |  |

표시

「저울이 교정 데이터를 받아들이고 있는 마크」입니다. 표시되어
 있을 때에는 진동이나 바람 등에 영향을 받지 않도록 해 주십시오.

## 캘리브레이션 방법

교정분동을 사용하여 캘리브레이션 합니다.

- 계량팬에 아무것도 올리지 않고, 30 분 이상 전류가 통하게 해주십시오.
- ② CAL 버튼을 누릅니다. Cal 0 이 표시됩니다.
  - •캘리브레이션을 중지 할 경우 CAL 버튼을 눌러 주십시오. 계량표시로 돌아옵니다.
  - 교정분동값을 변경할 경우 SAMPLE 버튼을 눌러주십시오. RE-ZERO 버튼으로 분동값을 선택하고, PRINT 버튼을 누르면 등록되어 Cal 이표시로 돌아옵니다.
- ③ 계량팬에 아무것도 올려져 있지 않는 것을 확인하고 PRINT 버튼을 눌러 주십시오. 영점을 계량합니다. 진동 등에 주의해 주십시오.

④ 계량팬에 교정분동을 올려놓고 PRINT 버튼을 누릅니다. 분동을 계량합니다. 진동 등에 주의해 주십시오.

- ⑤ 계량팬에서 분동을 내려주십시오.
- ⑥ 자동적으로 계량표시로 돌아옵니다.
- ⑦ 교정분동을 다시 올려서 교정이 바른가를 확인합니다.
   교정이 바르게 되지 않을 경우에는 주변환경에 주의하여 ②번부터 다시 한번 해주십시오.
- ※ CC-Link 의 레지스터를 이용하여 위의 캘리브레이션을 진행할 수도 있습니다."6-4. CC-Link 의 레지스터에 의한 AD-4212C 의 캘리브레이션"을 참고해 주십시오.

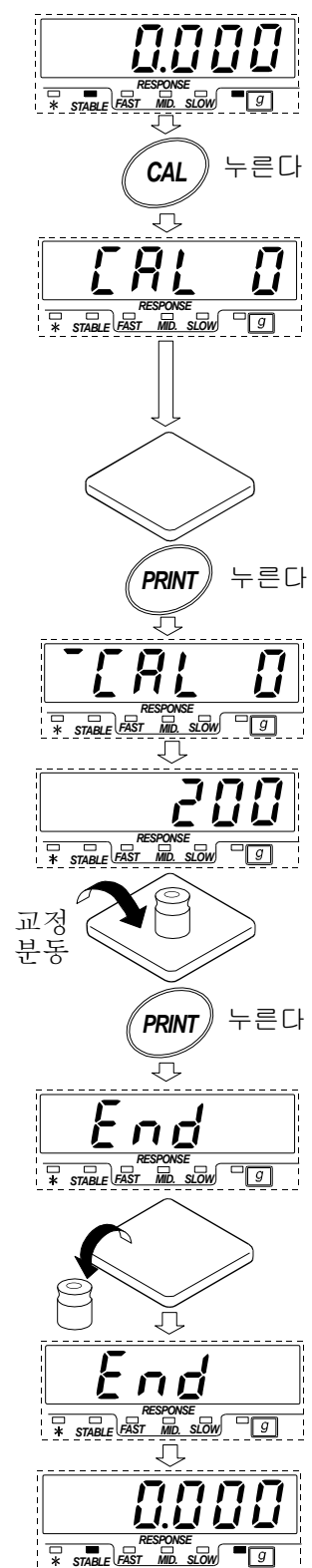

# 4. 내부 설정

내부설정은 AD-8923-CC 의 동작 방법을 설정하는 기능입니다. 설정값은 전원선 (또는 AC 아답터)를 빼도 기억 됩니다.

내부설정 매뉴 구조는 아래의 그림과 같이 분류항목과 설정 항목 두 개로 나누어져, 각 설정항목에는 1 개의 설정값이 등록되어 있습니다. 각 설정항목을 SAMPLE 키로 선택하여 설정값을 변경하는 작업을 RE-ZERO 키로 하고, 마지막으로 PRINT 키를 누르면 설정값이 등록되어 그 설정이 유효하게 됩니다.

설정 예와 매뉴 구조

「Baud rate」를「9600 bps」로 설정하는 예.

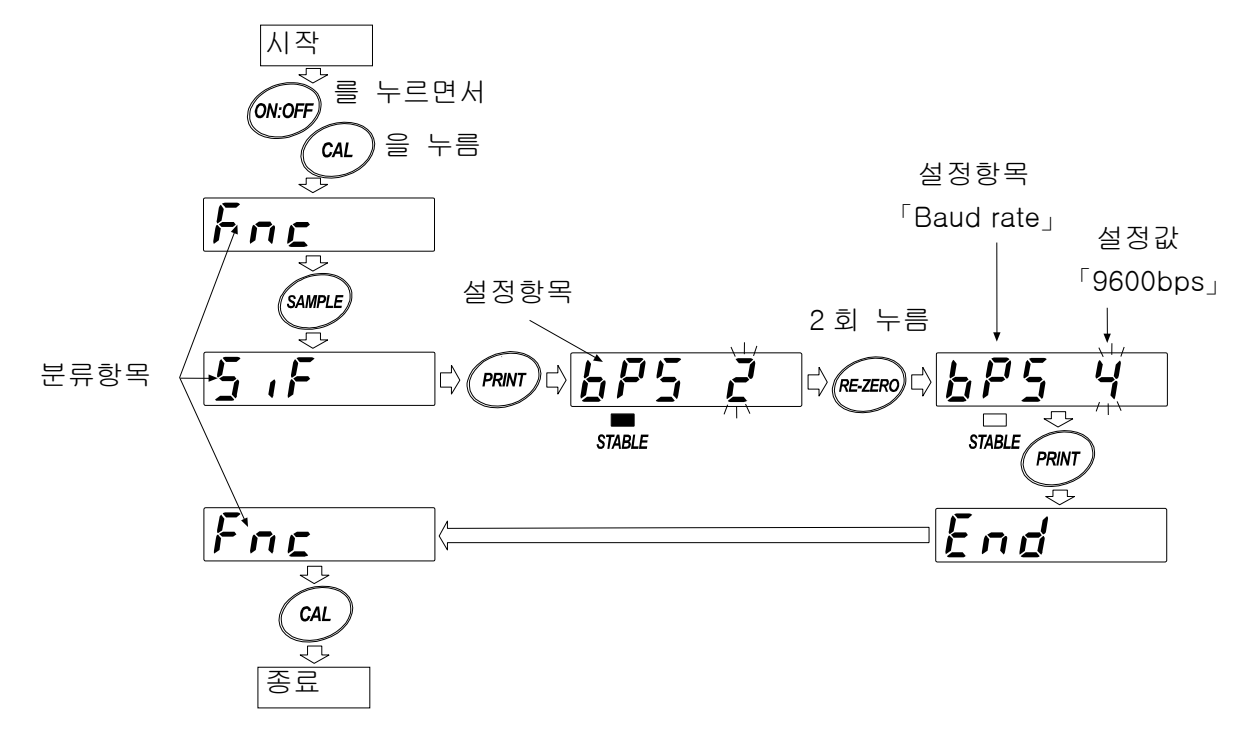

주의: 설정과 사용조건 (사용 환경)에 따라 바르게 동작되지 않을 경우도 있기 때문에 변경내용을 확인하여 변경 해 주세요.

## 4-1 내부설정 표시와 동작 키

| STABLE  | 「━」마크는 현재 유효한 설정값에 점등 됩니다.                                                      |
|---------|---------------------------------------------------------------------------------|
| SAMPLE  | 분류항목 또는 설정항목을 선택 합니다.                                                           |
| RE-ZERO | 설정값을 변경 합니다.                                                                    |
| PRINT   | 분류항목에서 설정항목으로 들어갑니다.<br>설정값을 등록하여 다음의 분류항목으로 진행합니다.                             |
| CAL     | 설정항목 표시중일 때는 설정을 취소하고 다음 분류항목으로 진행됩니다.<br>분류항목을 표시중일 때는 내부설정을 종료하고 계량표시로 돌아갑니다. |

# 4-2 항목일람

| 분류항목             | 설정항목             | 설정값    | 내용 • 용도  |                              |  |  |
|------------------|------------------|--------|----------|------------------------------|--|--|
|                  |                  | • -    | 고정하지 않음. | 수신데이터의 소수점 위치를 표시합니다.        |  |  |
|                  |                  | 0      |          | 설정한 자릿수에 소수점을 고정합니다.         |  |  |
|                  | dPP              | 、<br>、 |          | SAMPLE 키를 눌러서 최소표시를          |  |  |
| fnc              | 소수점 위치           | 1      | 고정       | 변경해도 소수점 위치는 변경되지            |  |  |
| 환경•표시            |                  |        |          | 않습니다.(자세한 내용은 「6-3 소수점       |  |  |
|                  |                  | 5      |          | 위치 고정에 대해서」참조)               |  |  |
|                  | SAPL             | 0      | 무효       | SAMPLE키 동작을 무효로 합니다.         |  |  |
|                  | SAMPLE 키 기능      | ■ 1    | <u> </u> | SAMPLE키 동작 유효로 합니다.          |  |  |
| SiF              |                  | 0      | 600bps   |                              |  |  |
|                  |                  | 1      | 1200bps  |                              |  |  |
|                  | bPS<br>Baud rate | • 2    | 2400bps  | 연결하는 계량기기에 맞춰서 설정해           |  |  |
| Serial interface |                  | 3      | 4800bps  | 주세요.                         |  |  |
|                  |                  | 4      | 9600bps  |                              |  |  |
|                  |                  | 5      | 19200bps |                              |  |  |
|                  | nSt              | • 1    |          |                              |  |  |
|                  | 구버               | (      | 국번       |                              |  |  |
| CCL<br>CC-Link   |                  | 64     |          |                              |  |  |
|                  |                  | 0      | 156kbps  |                              |  |  |
|                  | C-bP             | 1      | 625kbps  | 저소한 CC-Link 마스터 구 서저에        |  |  |
| Intenace         | Baud rate        | 2      | 2. 5Mbps | ᆸᆨᆯ 00 대K 비그너 훅 ᆯᆼ에<br>마치즈네이 |  |  |
|                  | Baud rate        | 3      | 5Mbps    | ㅈ거ㅜ세ഥ.                       |  |  |
|                  |                  | • 4    | 10Mbps   |                              |  |  |

■는 출하시 설정입니다.

# 4-3 초기화

AD-8923-CC의 내부설정을 공장출하시 값으로 돌리는 기능입니다.

- ① 전원을 넣습니다. 점선 표시, 또는 계량표시가 됩니다.
- ② ON:OFF키를 누르면서 PRINT 키를 눌러 CLr 표시 합니다.
- ③ PRINT키를 누릅니다. (취소할 경우 CAL키를 누릅니다.)
- ④ <u>RE-ZERO</u>키를 눌러 'Go'를 선택 합니다.
- ⑤ PRINT키를 눌러서 초기화를 실행 합니다.
   실행 후 점선 또는 계량 표시가 됩니다.

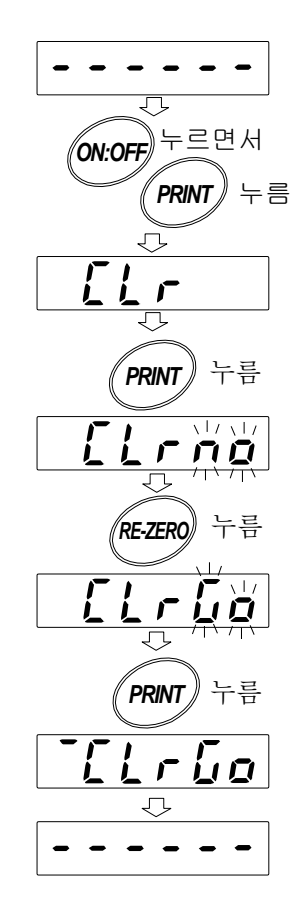

# 5. 계량기기 연결 컨넥터

AD-4212C 케이블과 직접 연결 가능 합니다.

5-1 RS-232C 인터페이스 사양

# RS-232C

- 전송방식 전송형식 신호형식
- EIA RS-232C 보조동기식 (비동기), 쌍방향, 반이중전송 600、1200、2400、4800、9600、19200bps Baud rate Data bit 7 bit 또는 8 bit Paritv EVEN、ODD (데이터 길이 7 bit) NONE (데이터 길이 8 bit) Stop bit 1 bit 또는 2 bit 사용코드 ASCII <CR>또는 <CR><LF> Terminator

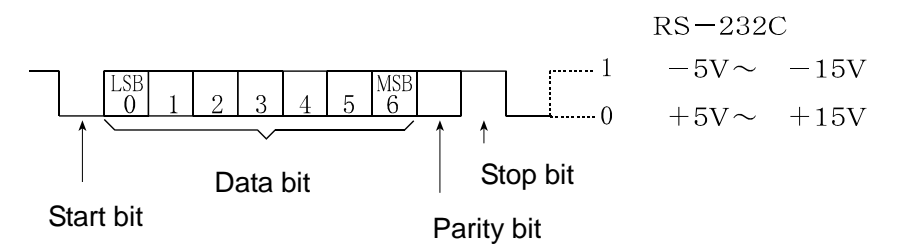

계량기기와 연결

D-sub 9핀 신호명 핀 No. 방향 의미 1 (Vs) 내부사용 2 수신데이터 RXD 입 З ТХD 송신데이터 출 4 N. C. \_ \_ SG 5 Signal ground 6 (DSR)내부사용 7 (RTS)\_ 내부사용 8 (CTS)\_ 내부사용 9 (V a) \_ 내부사용

(본 기기는 DTE로서 쓰여 있습니다. 계량기 등의DCE기기와는 스트레이트 케이블로 연결합니다.)

고객님의 케이블을 사용하실때에는 내부사용 단자를 결선하지 마십시오.

# 6. CC-Link 연결 컨넥터

AD-8923-CC의 CC-Link는 Ver. 1. 10 리모트 디바이스 국 입니다.

CC-Link 를 사용함으로써 AD-8923-CC 제어를 시퀀서의 리모트 입출력이나 리모트 레지스터로 할 수 있기 때문에 프로그램이 더욱 간단해집니다. 또, 시퀀서와의 배선도 간단해지기 때문에, 계량 시스템의 구축이 용이해 집니다.

#### CC-Link 의 설정은 내부설정 CCL 로 바꿉니다.

# 6-1 CC-Link 인터페이스 사양 국번 1~64 Baud rate 156kbps、625kbps、2.5Mbps、5Mbps、10Mbps

# 통신용 컨넥터

통신용 커넥터는 통전 시에도 탈착이 가능한 컨넥터 입니다.

| 각 신호선 기능원 | 은 아래와 같습니다. |
|-----------|-------------|
| DA        | 신호선DA       |
| DВ        | 신호선DB       |
| DG        | 신호선 그라운드    |
| SLD       | 실드          |
| FG        | 프레임 그라운드    |

# 스테이터스 LED

| LED명칭 | 점등                        | 소등             | 점멸      |
|-------|---------------------------|----------------|---------|
| RUN   | • 정상                      | ▪리셋 중<br>▪통신불능 | _       |
| S D   | • 송신중                     | -              | -       |
| R D   | • 수신중                     | _              | _       |
| ERR   | ・설정이상<br>・CRC에러 발생<br>・고장 | • 정상           | • 설정변화시 |

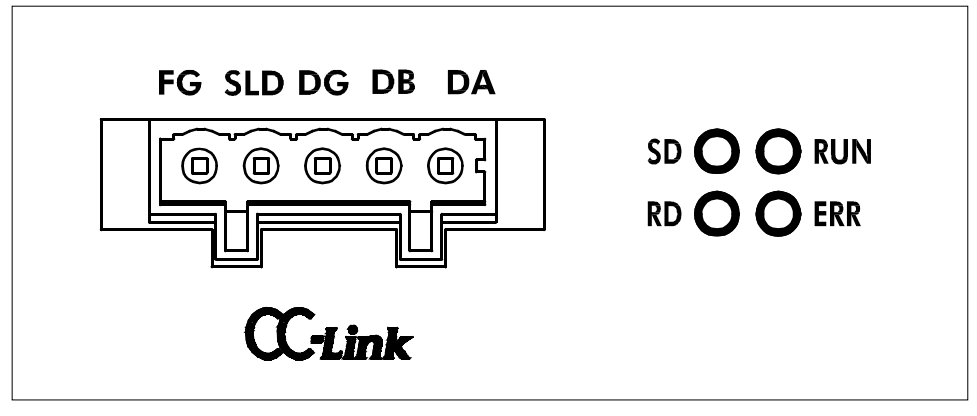

CC-Link컨넥터와 스테이터스 LED

# 메모리 맵

| 리모트 레기  | 지스터 (김    | 덕유                                                | 국수 : 1국)                 | 명경 | 칭란의 공백  | 법은 내부( | 예약 (미사용)            |
|---------|-----------|---------------------------------------------------|--------------------------|----|---------|--------|---------------------|
| A D -   | 8923      | - C                                               | C ⇒ 마스터 국                |    | 마스터 국   | ⇒ AD-  | - 8 9 2 3 - C C     |
| 리모트     | 메모리       | ]                                                 | 며치                       | 리  | 모트      | 메모리    | 며치                  |
| 레지스터    | 버퍼        |                                                   | 00                       | 레  | 지스터     | 버퍼     | 10,00               |
| RWr0000 | ) 2E      | C                                                 | 주량값                      | R  | 8Ww0000 | 1E0    |                     |
| RWr0001 | 2E        | 1                                                 | 001                      | R  | Ww0001  | 1E1    |                     |
| RWr0002 | 2 2E      | 2                                                 |                          | R  | Ww0002  | 1E2    |                     |
| RWr0003 | 3 2E      | 3                                                 |                          | R  | 8Ww0003 | 1E3    |                     |
| 리모트 I/O | (점유국      | 수 :                                               | 1 국)                     | 명  | 칭란의 공학  | 백은 내부  | 예약 (미사용)            |
| A D     | - 8 9 2 3 | 3 - (                                             | CC ⇒ 마스터 국               |    | 마스      | 터 국 ⇒  | A D - 8 9 2 3 - C C |
| 리모트     | 메모리       | 명경                                                | ই                        |    | 리모트     | 메모리    | 명칭                  |
| 1/0     | 버버        |                                                   |                          |    | 1/0     | 버버     |                     |
| RX0000  |           |                                                   |                          |    | RY0000  | -      | 리세도                 |
| RX0001  | -         | Щ                                                 | 성상태 플래그                  |    | RY0001  | -      |                     |
| RX0002  |           |                                                   | 저희가 시해주 파개기              |    | RY0002  | -      | 용기 (리세도)            |
| RX0003  |           | Ш3                                                | 장서디 실앵궁 들대그              |    | RY0003  | -      | 요                   |
| RX0004  |           |                                                   |                          |    | R10004  |        | 표정 지의 소작 확장         |
| RX0005  |           |                                                   |                          |    | R10005  |        | 게라 소드 버거            |
| RX0006  |           |                                                   | 같 / 비 아 전                |    | R10006  | -      | 게양 폭도 변경            |
|         | 0E0       | · 건경/비원경<br>· · · · · · · · · · · · · · · · · · · |                          |    | DV0009  | 160    |                     |
| RX0000  |           |                                                   | ㅜ엽 2 0<br>ㅅ저 0 ^ 1       |    | RY0000  | -      |                     |
| RX0009  |           | ~ ~                                               | <u>ㅜㅁ∠ ㅣ</u><br>ㅅ저 ე ^ ე |    | R10009  |        |                     |
| BX000B  |           |                                                   |                          |    | BY000B  |        |                     |
| BX000C  | -         | <u>_</u>                                          | 구트성 산태 플래그               |    | BY000C  |        |                     |
| BX000D  | -         | 01                                                | ㅋㅋㅎ ㅎ데 ㄹ네그               |    | BY000D  | -      |                     |
| BX000E  |           |                                                   |                          |    | BY000E  |        |                     |
| BX000F  | -         | 계회                                                | 량 이상 플래그                 |    | BY000F  | -      |                     |
| RX0010  |           | - 11 (                                            |                          |    | RY0010  |        |                     |
| RX0011  |           |                                                   |                          |    | RY0011  |        |                     |
| RX0012  |           |                                                   |                          |    | RY0012  |        |                     |
| RX0013  |           |                                                   |                          |    | RY0013  |        |                     |
| RX0014  |           |                                                   |                          |    | RY0014  |        |                     |
| RX0015  |           |                                                   |                          |    | RY0015  |        |                     |
| RX0016  |           |                                                   |                          |    | RY0016  |        |                     |
| RX0017  |           |                                                   |                          |    | RY0017  | 161    |                     |
| RX0018  |           | 0 1                                               | 니셜 처리요구 플래그              |    | RY0018  | 101    | 이니셜 처리완료 플래그        |
| RX0019  |           | 0 L                                               | 니셜 설정완료 플래그              |    | RY0019  |        | 이니셜 설정요구 플래그        |
| RX001A  |           |                                                   |                          |    | RY001A  |        |                     |
| RX001B  |           | 215                                               | 코트 READY                 |    | RY001B  |        |                     |
| RX001C  |           |                                                   |                          |    | RY001C  |        |                     |
| RX001D  |           |                                                   |                          |    | RY001D  |        |                     |
| RX001E  |           |                                                   |                          |    | RY001E  |        |                     |
| RX001F  |           |                                                   |                          |    | RY001F  |        |                     |

# 리모트 레지스터의 수치표현

수치는 전부 16 진수 입니다. 마이너스 값은 2 의 보수로 나타냅니다.

| 10 진수 | 16 진수 (32bit)     |
|-------|-------------------|
| - 1 0 | FFFFFF6           |
| - 1   | FFFFFFF           |
| 0     | 0 0 0 0 0 0 0 0   |
| 1     | 0000001           |
| 10    | 0 0 0 0 0 0 0 0 0 |

중량값 예)

1.000 은 1000 이 되기 때문에 0x000003E8 로 나타낸다(RWr0001:0x0000, RWr0000:0x03E8) -1.000 은 -1000 이 되기 때문에 0xFFFFC18 로 나타낸다(RWr0001:0xFFFF, RWr0000:0xFC18)

#### 내부 예약 에어리어는 쓰기 금지

내부 예약 에어리어는 쓰기 금지 입니다.

내부 예약의 리모트 출력(RY) 및 리모트 레지스터(RWw) 쓰기를 하면 오동작을 일으킬 수 있습니다.

또한, 내부 예약의 리모트 입력 (RX) 및 리모트 레지스터 (RWr) 의 값은 부정입니다.

#### 안정 / 불안정

| RX0007 | 상태  |
|--------|-----|
| 0      | 불안정 |
| 1      | 안정  |

#### 소수점

RX0008~0A의 3bit 바이너리 표현

| RX000A | RX0009 | RX0008 | 소수점위치 |
|--------|--------|--------|-------|
| 0      | 0      | 0      | 없음    |
| 0      | 0      | 1      | 1 자리  |
| 0      | 1      | 0      | 2 자리  |
| 0      | 1      | 1      | 3 자리  |
| 1      | 0      | 0      | 4 자리  |
| 1      | 0      | 1      | 5 자리  |

소수점 예)

1.000 을 표시할 때는 3 번째 자리에 소수점으로 3 을 나타내 0x011 이 된다. (RX000A:0, RX0009:1, RX0008:1)

## 교정상태 플래그

| RX0002 | RX0001 | RX0000 | 상태            |
|--------|--------|--------|---------------|
| 0      | 0      | 1      | 영점 입력 대기 상태   |
| 0      | 1      | 0      | 교정분동 입력 대기 상태 |
| 0      | 1      | 1      | 교정 종료         |
| 1      | 0      | 0      | 교정 에러         |

## 교정 처리 실행 중 플래그

| RX0003 | 상태   |
|--------|------|
| 0      | 대기 중 |
| 1      | 취득 중 |

# 응답특성 상태 플래그

| RX000D | RX000C | RX000B | 응답특성 상태 |
|--------|--------|--------|---------|
| 0      | 0      | 1      | SLOW    |
| 0      | 1      | 0      | MID     |
| 1      | 0      | 0      | SLOW    |

#### 리제로, 용기

계량값을 제로로 리셋 합니다.

리모트 I/O 레지스터를 ON "1"으로 하면 리제로를 실행 합니다.

## 6-2 타이밍 차트

국번을 1로 설정한 경우의 예 입니다.

① 전원 투입 시

AD-8923-CC 에 전원을 넣고 CC-Link 의 통신이 가능한 상태가 되면 이니셜 처리 요구 플래그 (RX0018) 가 ON 됩니다.

마스터는 그것을 확인하여 초기화를 진행 후 이니셜 처리완료 플래그 (RY0018)를 ON 으로 해 주세요.

AD-8923-CC는 이니셜 처리요구 플래그 (RX0018) 를 OFF로 함과 동시에 리모트 READY (RX001B)를 ON 합니다.

마스터는 이니셜 처리완료 플래그 (RY0018)를 OFF로 해 주세요.

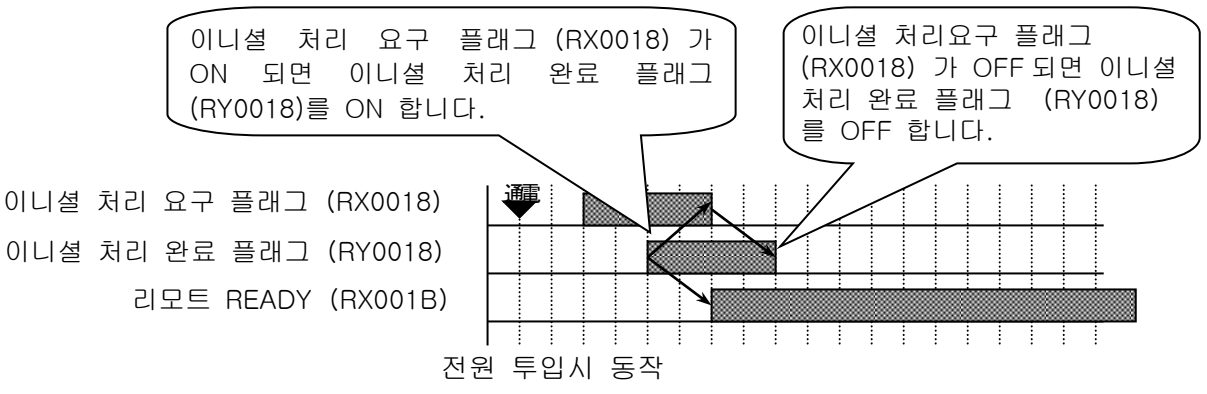

② 계량이 정지하는 모드에서 복귀

AD-8923-CC는 캘리브레이션 모드 나 OFF 모드 등, 계량이 정지된 모드에서는 바른 계량값을 출력할 수 없기 때문에, 리모트 READY (RX001B) 을 OFF 합니다. 이 상태에서 복귀는 전원투입시와 같은 순서로 해 주세요.

③ 마스터 측에서의 이니셜 설정요구

마스터 측에서 AD-8923-CC 에 이니셜 설정을 요구할 경우에는 리모트 REDAY (RX001B) 가 ON 인 상태에서 이니셜 설정요구 플래그 (RY0019) 를 ON 으로 해 주세요.

AD-8923-CC는 리모트 READY (RX001B) 를 OFF 하고 이니셜 설정 작업을 진행합니다. 이니셜 설정이 완료되면 이니셜 설정완료 플래그 (RX0019) 를 ON 하기 때문에, 마스터는 이니셜 설정요구 플러그 (RY0019) 를 OFF 해 주세요.

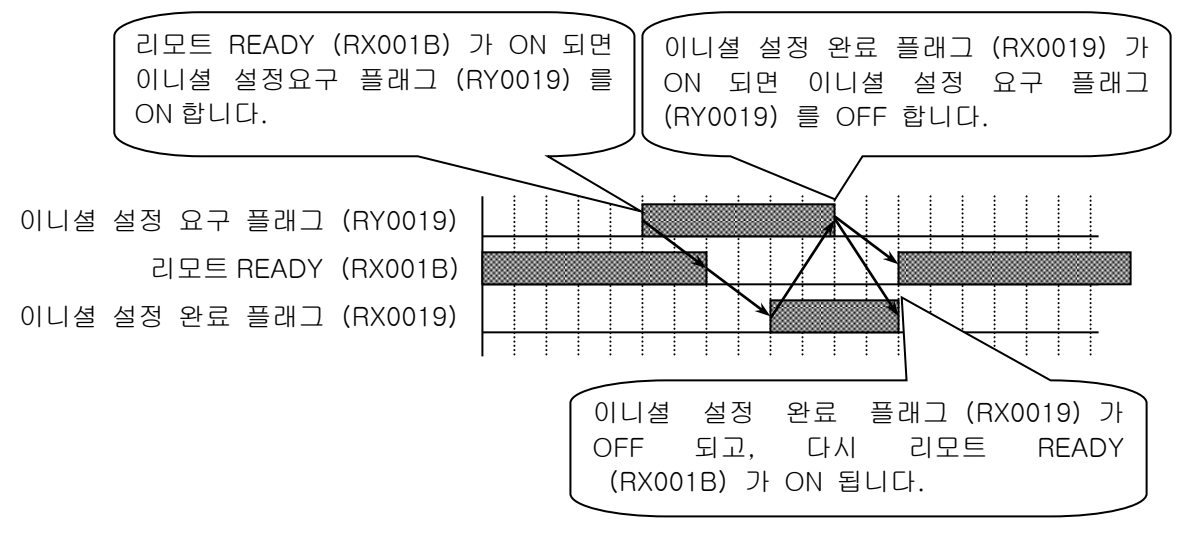

이니셜 설정 유규 의 동작

#### ④ CPU정상동작

CPU 정상동작 (RX0006) 은 AD-8923-CC 가 통전되어 정상적으로 동작하고 있는지 확인하는 신호 입니다. 정상동작 중에는 0.5~1 초 간격으로 신호가 반전됩니다.

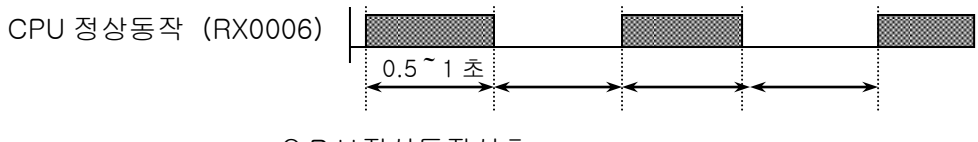

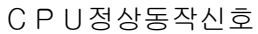

# 6-3 소수점위치 고정에 대해서

내부설정 dpp 에서 표시 자리수 및 CC-Link (중량값 데이터)의 자리수를 고정하는 것이 가능합니다. 소수점 위치를 고정하면 SAMPLE 키를 눌러 최소표시의 자리수를 변경하더라도 CC-Link (중량값 데이터) 의 자리수는 변하지 않습니다.

예1) 소수점 위치를 고정하지 않을 때 (dpp - 일때) [출하시 설정]

| (키 동작) | 저울의 출력                                                  | AD-8923-CC 표시                         | CC-Link<br>(계량값/소수점데이터)   |
|--------|---------------------------------------------------------|---------------------------------------|---------------------------|
| SAMPLE | ST, + 0 0 1 2 3 . 4 6 , g C <sub>R</sub> L <sub>F</sub> | RESPONSE<br>* STALLE FAST MID. SLOW 9 | 1 2 3 4 6<br>(소수점 2 자리)   |
| SAMPLE | ST, +0123.456,gC <sub>R</sub> L <sub>F</sub>            | RESPONSE<br>* STALLE FAST MID. S.OM ® | 1 2 3 4 5 6<br>(소수점 3 자리) |

※1 ∟ 는 스페이스 20h

※2 SAMPLE 키를 눌러서 최소표시 자리를 변경했을때 CC-Link 중량값 데이터의 자리가 어긋나 버립니다.

예2) 소수점 위치를 3 자리로 고정할 때 (dpp 3 일때)

| (키 동작) | 저울의 출력                                                  | AD-8923-CC 표시                         | CC-Link<br>(계량값/소수점데이터    |
|--------|---------------------------------------------------------|---------------------------------------|---------------------------|
| SAMPLE | ST, + 0 0 1 2 3 . 4 6 , g C <sub>R</sub> L <sub>F</sub> | RESPONSE<br>* STABLE FAST MID. SLOW 9 | 1 2 3 4 6 0<br>(소수점 3 자리) |
| SAMPLE | ST, + 0 1 2 3 . 4 5 6 , g C <sub>R</sub> L <sub>F</sub> | FESTONSE<br>* STARLE FAST MAD. SLOW 9 | 1 2 3 4 5 6<br>(소수점 3 자리) |

※1 🗆 는 스페이스 20h

※2 SAMPLE 키를 눌러서 최소표시 자리를 변경해도 CC-Link 중량값 데이터의 자리수는 변경되지 않습니다.

# 7. 고장이라고 생각될때 처리방법

| 상태           | 처리방법                                                  |
|--------------|-------------------------------------------------------|
| "error 10"   | AD-8923-CC와 계량기기의 통신설정이 맞지 않습니다.                      |
| 라고 표시될 때     | Baud rate 나 Parity 등의 설정을 확인 해 주세요.                   |
| 점선 표시 상태로 계량 | • 계량기기는 스트림 모드 입니까?                                   |
| 값이 표지 되지 않을  | 스트림 모드 이외일때는 데이터가 전송될때만 표시 됩니다.                       |
| CCH          | • 통신설정 (Baud rate, parity, terminator) 은 바르게 되어 있습니까? |
|              | • 통신 케이블은 바르게 되어 있습니까?                                |
| 표시가 깜빡 거릴 때  | 노이즈에 의한 영향이 예상될 경우, 본체 뒤면에 어스단자를 이요해서                 |
|              | 접지시켜 주세요.                                             |
|              |                                                       |

# 8. 사양

| 전원     | : D C 2 4 V 외부전원[2 4 V ± 1 0 % / 7 0 0 m A]<br>또는<br>전용 A C 아답터 (T B 2 3 7 또는 T B 2 4 8) [출력 : 1 2 V / 3 0 0 m A] |
|--------|----------------------------------------------------------------------------------------------------|
| 신호형식   | : RS-232C、CC-Link(CC-Link Ver1.10 리모트 디바이스 국)                                                                     |
| 통신 컨넥터 | : D-sub 9핀 [male] (계량기기와 접속 용) 、5핀 [male] (CC-Link 인터페이스)                                                         |
| 외형치수   | :144 (W) ×110 (D) ×72 (H) mm                                                                                      |
| 무게     | :약1. 0kg                                                                                                    |
| 표준부속품  | : C C - L i n k 용 플래그 1 개<br>플래그 조작 레버 1 개                                                                        |

# 부록 : 외형치수

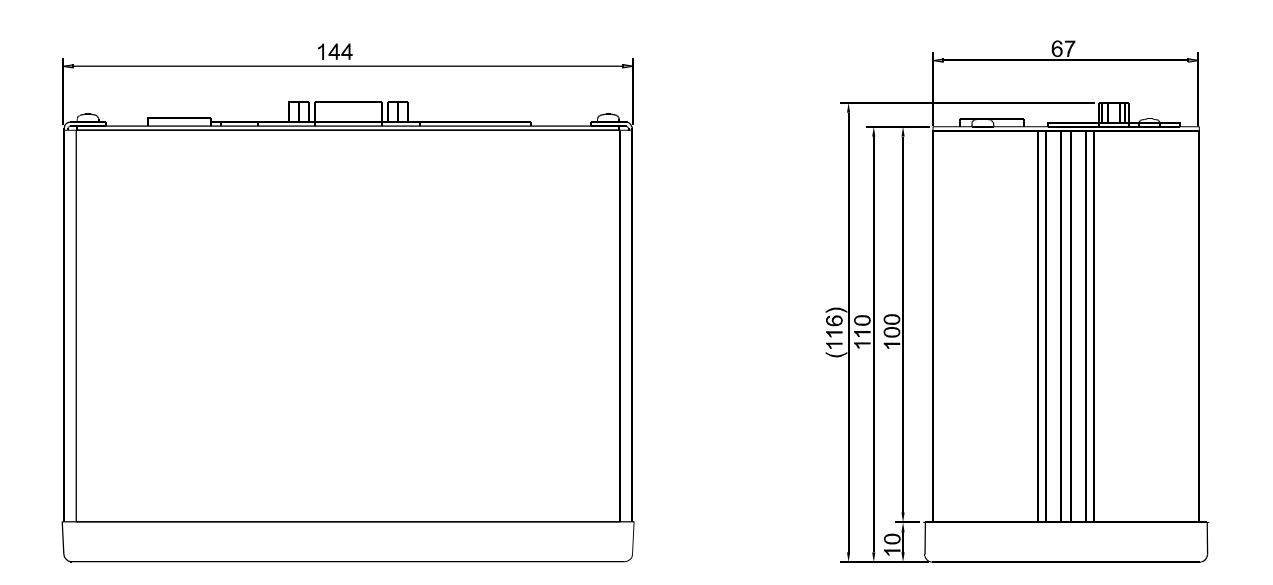

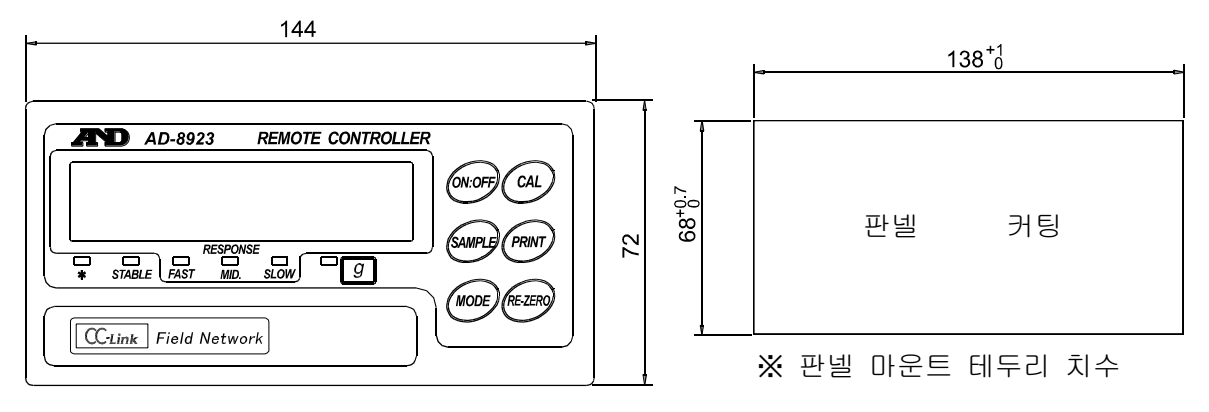

단위:mm